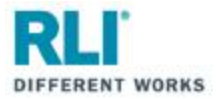

## Policy Form Search/Email Forms

When in the RLI PUP Access system:

- 1. Click on the "Forms" tab
- 2. Enter your Quote ID or Policy number for search criteria
- 3. Click "Search"

| mhpuptraining@gmail.co | Mai                     | PUP                       |                            |
|------------------------|-------------------------|---------------------------|----------------------------|
| Home Forms A           | inistration   New Quote | Quotes-Policies   Reports | Report IT Issues   Log Off |
| Quote Id               |                         | Policy Number             |                            |
| Insured First Name     |                         | Insured Last Name         |                            |
| Form Type 🛛 🖉          |                         | ✓ Effective Date          |                            |
| Endorsement Number     |                         | Endorsement Date          |                            |
| Form Status            | ~                       | Process Date              |                            |
| Producer Number:       |                         | Get SubAgent List         |                            |
| SubAgent:              |                         | ]                         | 3                          |
| Update Status          | Cancel                  | Report Problem            | 9 Search                   |
|                        |                         |                           |                            |

- All created forms from all policy terms will be displayed.
- To open a form, click on the appropriate document icon.
- To email forms directly to insured, click on appropriate envelope icon.

| mhpuptraining@gmail.com       |                     | Mailing Mainten        | ance                         | PUP                     |
|-------------------------------|---------------------|------------------------|------------------------------|-------------------------|
| Home   Forms   Admin          | nistration   Ne     | w Quote   Quotes-P     | olicies   Reports   Rep      | ort IT Issues   Log Off |
| Quote Id                      |                     |                        | Policy Number                | PUP1566450              |
| Insured First Name            |                     |                        | Insured Last Name            |                         |
| Form Type                     |                     | ~                      | Effective Date               |                         |
| Endorsement Number            |                     |                        | Endorsement Date             |                         |
| Form Status                   | ~                   |                        | Process Date                 |                         |
| Producer Number:<br>SubAgent: | 48936               | Get SubA               | <u>gent List</u>             |                         |
| Update Status                 | X Cancel            | Policy Inquiry         | Report Problem               | <b>J</b> Search         |
| Name Policy                   | Eff Endst<br>Date # | . Endst.<br>Date Form  | Process<br>Date <b>Wic</b> w | Form Status Email Form  |
| TEST DRIVER PUP1566450        | 1/11/2024 0         | 1/11/2024 New Busines  | s Policy Forms 1/11/202      | ✓ ✓                     |
| TEST DRIVER                   | 1/11/2024 0         | 1/11/2024 Application  | 1/11/2024                    | ✓ ✓                     |
| TEST DRIVER                   | 1/11/2024 0         | 1/11/2024 Quote Letter | 1/11/2024 🗋                  | <b>~</b>                |

- Insured's email will automatically populate in draft
- Option to personalize message to insured is available.
- Option to CC yourself in email is also available.
- Click Submit.

| mhpuptraining@gmail.com       | Email a file                                                         | PUP     |
|-------------------------------|----------------------------------------------------------------------|---------|
| Home   Forms   Administration | New Quote   Quotes-Policies   Reports   Report IT Issues             | Log Off |
| Attachment Details:           | Policy(233 KB)                                                       |         |
| То*:                          | mhpuptraining@gmail.com                                              |         |
|                               | The requested RLI Personal Umbrella document is attached. Thank you. |         |
| Message:                      |                                                                      |         |
|                               |                                                                      |         |
|                               |                                                                      | /i      |
| CC Yourself?                  |                                                                      |         |
| Enter your email address      |                                                                      |         |
| Submit Cancel                 |                                                                      |         |
|                               |                                                                      |         |
|                               |                                                                      |         |
|                               |                                                                      |         |